# **HSA DEBIT CARD**

## EMPLOYEE FLYER – Cigna Choice Fund TakeCharge

#### **Accessing your Health Savings Account Online**

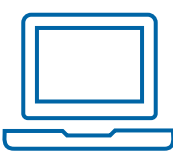

> Visit www.mycigna.com

> To single sign-on over to the HSA Bank customer website, simply click on the Health Savings Accounts link located under the Spending Accounts tab and select Visit HSA Bank.

Visit HSA Bank 🛛 🖸

#### **QUICK TIP**

Ordering a Card for a Spouse or Dependent

Prior to ordering the card(s), you must first add your spouse or dependent.

#### Ordering a Card for a Spouse or Dependent – *Must add family member*

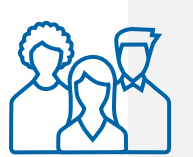

> Select User Profile from the top menu

> Click on the Add Family Member button at the bottom of the screen and add the required information

> Check the box for Issue Dependent Card

# 03

**Ordering a Replacement Card or Report Lost/Stolen Card** 

> From the My Accounts dropdown in the top menu select Debit Cards
> Select the REPORT LOST/STOLEN button for the applicable debit card

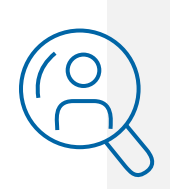

Cards will be shipped within 5-7 business days.

### Together, all the way."

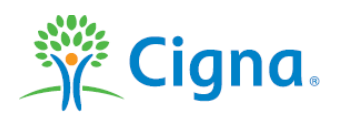